# Extended Value Package 用户信息

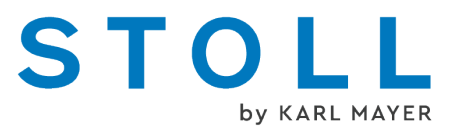

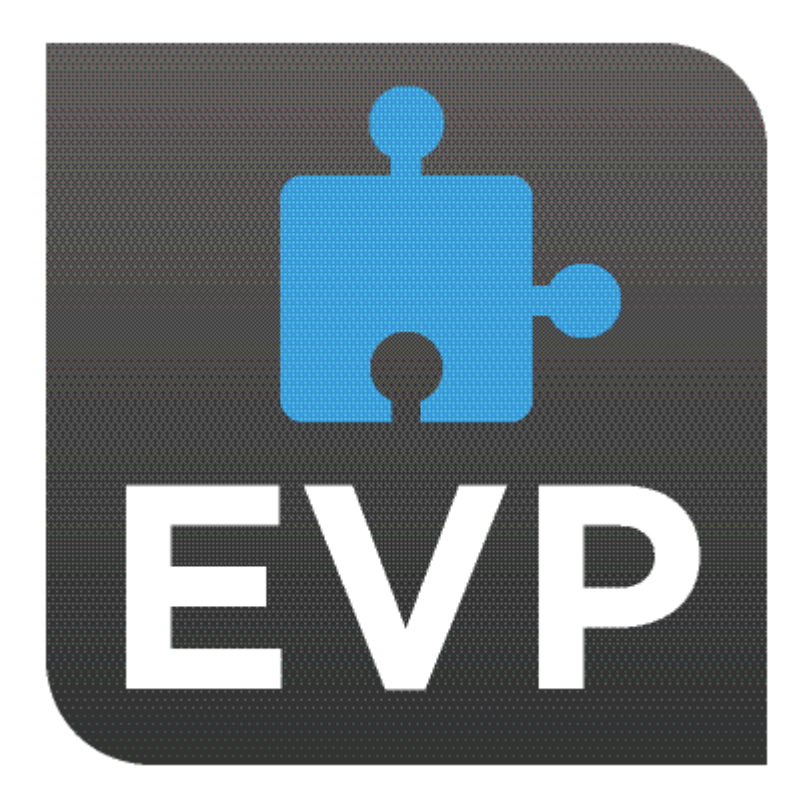

# STOLL

02/2025

# 目录

| 1 | EVP 概述                    | 5  |
|---|---------------------------|----|
|   | 1.1 在机器上                  | 6  |
|   | 1.1.1 EVP及其表现             | 6  |
|   | 1.1.2 扩展包"PPS连接器"(生产计划系统) | 7  |
|   | 1.2 在STOLL客户网内            | 9  |
| 2 | 安装和设置 EVP                 | 11 |
|   | 2.1 在OKC操作系统下安装EVP        | 11 |
|   | 2.1.1 如何检测OKC机的控制类型       | 12 |
|   | 2.1.2 更新软件                | 12 |
|   | 2.2 在EKC操作系统下安装EVP        | 15 |
|   | 2.3 时间锁过期的特殊情况            | 16 |
| 3 | 使用和购买 EVP                 | 17 |
|   | 3.1 EVP 首次购置              | 17 |
|   | 3.2 修改 EVP                | 17 |
|   | 3.3 EVP 扩展                | 17 |
|   | 3.4 EVP 替换件的获取            | 18 |
|   | 3.5 重新认证系统时间              | 18 |
|   | 3.5.1 检查和更正系统时间。          | 21 |
|   | 3.6 时间锁                   | 22 |
|   | 3.7 发自 Stoll 的电子邮件        | 22 |

### STOLL

# **1** EVP 概述

- 什么是 EVP ? 扩展包(EVP)是指在标准功能之外的功能扩展。这些扩展包为收费项目,有使用时间的限制。
- 如何购买 EVP ?

您可以订购 EVP。有两种方式:

- 出厂前 EVP 安装在新机器上。
- EVP 由客户稍后在现有机器上安装。
- 当订购 EVP 时,需要机器的序列号,因为扩展包要与机器绑定。
- 对于控制单元为OKC 3/5的机器,第一个EVP需要配置文件,这个配置 文件需要发送给 STOLL 或上传到 WEB 商店。复制配置文件之前,要安 装 V\_OKC\_006.002.XXX\_STOLL 或更高版本的机器操作系统。
- 如果您希望在这个 EVP 文件里获得的扩展功能用于多台机器,订购时 必须指定所有机器序列号。
- EVP 的交付流程是怎样的 ?

EVP 作为安装文件交付。 注意:

- 一个订单的安装文件涵盖了该订单中所有不同的扩展包。
- 一个订单的安装文件涵盖了该订单中所有不同机器。
- 您将获得一个涵盖所有 STOLL 机器的安装文件,即使是之前创建的 EVP,也会获得安装文件。
- 安装之前要注意哪些事项?

安装文件要安装在许可的机器上。

安装和设置 EVP [□ 11]

- 安装完毕之后,机器将在许可时间段内获得相应的功能。
- 在未获得许可的机器上不能安装扩展包。

哪个 EVP 可用?

目前可提供以下 EVP:

- PPS Connector
  - ID 270 728
  - 该功能可以实现利用工票管理对生产和维护保养进行管理。
- PPS Connector, APM Extension
  - ID 270 729
  - 自动生产模式 (APM) 下 PPS Connector 的扩展
  - 这个功能允许生产自动进行,无需在机器上进行人工干预。
  - 这个功能需要 PPS Connector。
- Pattern Decryption

#### 在机器上

- ID 270 732
- 这个功能允许加密花型在指定机器上生产。
- 使用 Sintral Crypto Tool 工具进行加密。
- Upgrade EKC
  - 这项功能能够实现从 OKC6 到 EKC2 (多点触控面板)的升级
- Upgrade Multi Touch Panel
  - 这项功能能够实现从 EKC1 到 EKC2 (多点触控面板)的升级
- CAN-Fournisseure
  - ID 282 368
  - Memminger-IRO: EFS 820 + EFS 920
  - BTSR: ULTRAFEEDER 2
- Time Lock
  - 时间锁延期
  - 这个功能可以在时间锁到期之后允许进一步操作。

### 1.1 在机器上

EVP安装要求:

- 操作系统:
  - V\_OKC\_006.002.000\_STOLL或更高
  - V\_EKC\_001.002.000\_STOLL或更高
- 控制硬件:
  - 所有EKC机器
  - 控制类型OKC3或更高
  - OKC3与自动生产模式不完全兼容
  - 如何检测OKC机的控制类型 [□ 12]

#### 1.1.1 EVP及其表现

① 此处讨论的内容不涉及到操作系统为V\_OKC\_006.002.000\_STOLL但不使用 扩展包的机器。

扩展包过期之后机器的常规表现

- 关于每个扩展包过期的循环提示
  - 提醒及时修复的错误提示
  - 显示倒计时
- 用PPS Connector
  - 无 PPS 服务器连接

在机器上

- 当前织片完成。
- 而非织片总数量完成!
- 每个扩展包将分别对待处理
- 时间锁过期时
  - 机器只能慢速MSECCO运行。

①以下情形发生在非同步机器时间内(例如由于电池没电造成的问题)。

扩展包未过期的机器的表现

■ 安装了无时间限制的扩展包的机器可正常工作。

扩展包过期之后机器的表现

- 扩展包所有功能均被阻止。
- 解决方法: 重新认证系统时间 [□ 18]

时间锁过期的特殊情况

- 功能到期后:
  - 机器只能慢速MSECCO运行。
- 客户向金融服务提供方申请延长使用时间。 (根据合同协议)
- 您的金融服务提供方通过 WEB 界面指定一个新的到期日。
   金融服务提供方通过 WEB 界面指定一个新的到期日(金融服务提供方需 要访问客户网)
- 3. STOLL创建一个基于新指定过期日的新EVP并使其可供下载。
- 4. 客户下载新的EVP并安装在机器上。

#### 1.1.2 扩展包"PPS连接器"(生产计划系统)

| 什么是"扩展包"?   | "扩展包"是指超出机器标准功能范围之外的功能。 |  |  |
|-------------|-------------------------|--|--|
|             | "扩展包"必须额外订购。            |  |  |
| 哪些机器可以使用"扩展 | 具有如下控制单元的机器:            |  |  |
| 包"?         | • OKC6.0                |  |  |
|             | • OKC5.0                |  |  |
|             | ◆ OKC3.0 (从2009年三月起)    |  |  |
|             | ◆ 具有所有新型控制单元的机器         |  |  |
| 为什么要使用EVP?  | 要使用机器相应的功能,需要EVP(扩展包)   |  |  |

在机器上

|         | STOLL - EVP (knitevp.zip)<br>PPS-Connector<br>Auto Production Mode APM<br>Pattern Decryption           |
|---------|----------------------------------------------------------------------------------------------------|
| 都有哪些方式? | ◆ PPS-Connector<br>该功能允许使用所有PPS功能。                                                                     |
|         | <ul> <li>Auto Production Mode APM<br/>这个功能允许生产自动进行,无需人工在机<br/>器上干预。</li> </ul>                         |
|         | <ul> <li>Pattern Decryption<br/>这个功能允许加密花型在指定机器上生产。</li> <li>使用 Sintral Crypto Tool 工具进行加密。</li> </ul> |
|         | <ul> <li>Upgrade EKC</li> <li>这项功能能够实现从 OKC6 到 EKC2(多点</li> <li>触控面板)的升级</li> </ul>                    |
|         | <ul> <li>Upgrade Multi Touch Panel</li> <li>这项功能能够实现从 EKC1 到 EKC2(多点</li> <li>触控面板)的升级</li> </ul>      |
|         | <ul> <li>Time Lock</li> <li>时间锁延期</li> <li>这个功能可以在时间锁到期之后允许进一步操作。</li> </ul>                           |

# 1.2 在STOLL客户网内

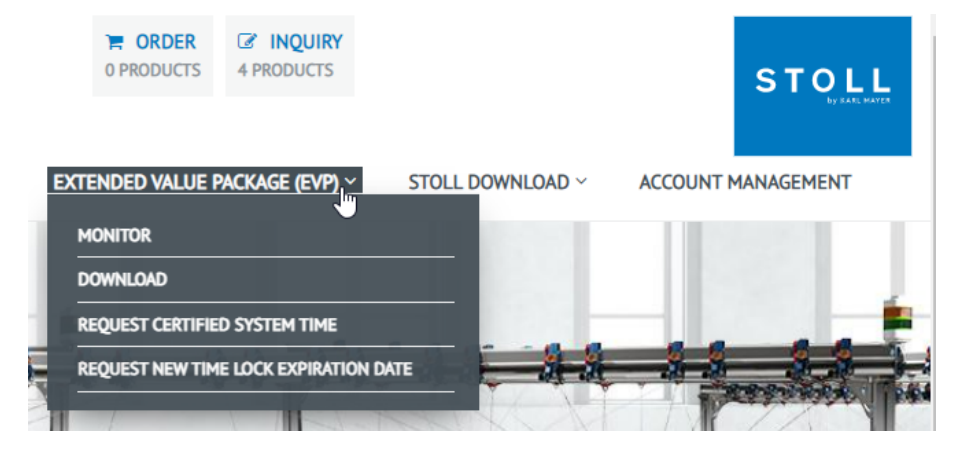

选择EVP服务:

 "监测器" 显示您的EVP当前状态。
 "下载"

提供EVP下载。

- 即使没有登录也可以访问此页面。 STOLL WEBSHOP / EXTENDED VALUE PACKAGE (EVP) / DOWNLOAD
- 您所有的EVP没有到期之前都可以在这里下载。
- "REQUEST CERTIFIED SYSTEM TIME" 在这里向STOLL发送同步文件。
- "REQUEST NEW TIME LOCK EXPIRATION DATE" 针对金融服务提供商

在STOLL客户网内

# 2 安装和设置 EVP

(〕注释:

STOLL

- 出厂时,"扩展包"与一台指定的机器绑定且不可撤销。
   不可转移到另一台机器上。
- 对于控制类型为OKC 3或OKC 5的机器,将安装文件妥善保存好,以便必要 时重新安装EVP。 OKC6 / EKC及之后的机器将无需这样做。
- 更改IPC之前,备份机器配置状态,这是该机器EVP生成的基础。
- 安装EVP时,机器将被重新配置。
   花型记忆也将被删除。
   因此,安装之前要退出生产。

### 2.1 在OKC操作系统下安装EVP

如果在现有OKC操作系统基础上安装EVP:

- ✓ knitevp.zip可用
- ✓ 操作系统为V\_OKC\_006.002.000\_STOLL或更高
- ✔ 无织片在生产
- 1. 打开"主菜单"/"服务"/"软件更新"。
- 2. 选择**EVP**文件。
- 3. 点击"执行更新"
- 4. "更新已安装成功"消息出现。

如何在安装新的OKC操作系统的同时安装EVP:

- ✓ knitevp.zip可用
- ✓ 控制类型OKC 3, OKC 5或者OKC 6
- ✓ IPC 版本8及以上
   至少P8X\_003.010映像
- ✓ V\_OKC\_006.002.000\_STOLL之前的操作系统
- ✔ 无织片在生产
- 1. 保存要安装的所有文件(操作系统、语言包和knitevp.zip文件)到一个共同目录里(源文件夹)。
- 2. 打开"主菜单"/"服务"/"软件更新"。
- 3. 选择源文件夹。
- 4. 点击"执行更新"

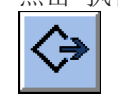

在OKC操作系统下安装EVP

▷ 安装文件被复制到机器的硬盘上的独立存储区。

▷ "更新已安装成功"消息出现。

- 5. 激活"自动安装"。
- ▶ 操作系统、语言包和EVP (knitevp.zip)文件将在机器重启时安装。重启之后 可以使用这些功能。

#### 2.1.1 如何检测OKC机的控制类型

打开机器配置:

- ✔ 机器正在运行
- 1. 打开"主菜单""/服务"/"基本设置"/"机器配置"。
- 2. 读"控制特点"框中的条目。
- ▶ 控制类型示例OKC 3

| <mark>۳</mark> ۲. | Machine configuration  |             | STOLL |
|-------------------|------------------------|-------------|-------|
|                   | Machine classification | 623         |       |
|                   | Component Type         | 0           |       |
|                   | Machine Type           | CMS822HP    |       |
|                   | Control Characteristic | STOKC30-M-3 |       |
|                   | Control Characteristic | STOKC30-M-3 |       |

STOKC30-M-3:

STOKC30-M-3 = STOLL

STOKC30-M-3 = OKC Open Knit Control

STOKC30-M-3 = OKC3

#### 2.1.2 更新软件

新的 Stoll 操作系统可以在机器工作时复制到硬盘上。因此,不会覆盖任何数据,但操作系统将被加载到单独的存储区域中。

因为是在生产过程中进行复制,所以可以节省几分钟时间。更新只在稍后时间 执行,也就是说,在关机之后用主开关再次开机时才能执行更新。弹出提示信 息,询问是否需要导入新的操作系统。

- 如果回答YES,则会导入新的Stoll-操作系统。
- 如果回答NO,则会在下次开机时再次提问是否要安装Stoll-操作系统。

对于软件更新可以选择从何处复制的新的Stoll-操作系统。

| 按键 | 功能         |
|----|------------|
|    | 调用"维修"菜单   |
|    | 调用"软件更新"窗口 |

在OKC操作系统下安装EVP

| 按键              | 功能          |
|-----------------|-------------|
| R               | 按键"选择源文件夹"  |
| <⇒              | 按键"执行更新"    |
| ¢3              | 按键"更新显示"    |
| ✓←              | 保存更改并结束设置过程 |
| <del>&lt;</del> | 不保存更改结束设置过程 |
| ₩€              | 调用"主菜单"     |

用于更新软件的按键

- 更新软件 1. 从"主菜单"中调用"维修"菜单。
  - 2. 调用"软件更新"窗口。

| 월 Software updating    |                         | STOLL<br>THE RIGHT WAY TO KNIT |
|------------------------|-------------------------|--------------------------------|
| Path: G:\cms-468\E     | 30-Ordner               |                                |
| cms-468                | <> ■                    |                                |
| BO-Ordner              | Available updates       | Туре                           |
| sprachen               | E_OKC_001.178.000_STOLL | os                             |
| ci_cms                 |                         |                                |
| co_cms                 |                         |                                |
| expand                 | Pa+h.                   |                                |
| export                 |                         |                                |
| export_3xx             |                         |                                |
| export_4xx             |                         |                                |
| export_E_2005_struktur |                         |                                |
|                        |                         |                                |
|                        |                         |                                |

"软件更新"窗口

3. 选择源文件夹。

▷ 如果在数据载体中发现多个Stoll-操作系统,则均在此列出。

i

在搜索Stoll-操作系统时,也同时搜索选中的文件夹和子项。

- 4. 如果列出了一个以上 Stoll 操作系统,要复制的 Stoll 操作系统(类型 OS)必须被标注。
- 5. 按"执行更新"键。
- ▶ 安装文件被复制到机器的硬盘上的独立存储区。 "更新已安装成功"消息出现。

#### 在OKC操作系统下安装EVP

| Software updating STOLL |                             |      |
|-------------------------|-----------------------------|------|
| Path: G:\cms-468\       | BO-Ordner                   |      |
| cms-468                 | <>■, ▶?                     |      |
| BO-Ordner               | Available updates           | Туре |
| sprachen                | E_OKC_001.178.000_STOLL     | os   |
| - ci_cms                |                             |      |
| co_cms                  |                             |      |
|                         | Inoth,                      |      |
| export                  | P d on.                     |      |
| export_3xx              | OS: E_OKC_001.178.000_STOLL |      |
| — — — export_4xx (1     | ) 🌍 Undo updating           |      |
| export_E_2005_struktur  |                             |      |
|                         |                             |      |

在复制 Stoll 操作系统时,窗口"软件更新"中显示另外两个程序点。

"软件更新"扩展窗口

| 按键                   | 功能           |                                                                                               |
|----------------------|--------------|-----------------------------------------------------------------------------------------------|
| 1                    | 删除独立内存区中的数据。 |                                                                                               |
| 2 选择下次打开机器时自动执行还是手动打 |              | 开机器时自动执行还是手动执行安装。                                                                             |
|                      |              | 等待 10 秒后安装自动进行,直到出现"基准运<br>行"窗口(和"安装"的情形相同)。在等待的过程中<br>可通过点击"取消"键来取消安装。<br>如果只需更新操作系统则选择这一设定。 |
|                      |              | 安裝过程与选择了"安装与设置"时一样。<br>更改机器数据时选择该设定。例如换针板后或安装<br>特殊设备时。                                       |

窗口"软件更新"中的其他功能

恢复更新:

- → 点″重置更新″键(1)。
- ▶ 位于机器硬盘独立存储区的数据被删除。

选择安装类型:

如果要在等 10 秒后自动安装新 Stoll 操作系统,则将开关"自动安装"
 (2) 设置为 "On"。

- 或

\_

网络驱动器或U盘上有更多数 [ 据

如果要手动安装Stoll-操作系统,将开关"自动安装"(2)设置为"关"。 除操作系统之外,网络驱动器或U盘上可能存在其它数据。激活"执行更新"按 键可以显示有哪些数据。

| 型号  | 含义        |
|-----|-----------|
| OS  | 操作系统 (OS) |
| IMG | 硬盘镜像      |

在EKC操作系统下安装EVP

|      | LATERIOEU Value Fackages印复衣 |
|------|-----------------------------|
| F\/D | Extended Value Packages的安选  |
| 循环   | 修复镜像更新                      |
| UPT  | 内嵌式Windows XP 更新(可选)        |
| HDA  | HD 分析                       |
| 型号   | 含义                          |

```
选择安装类型
```

## 2.2 在EKC操作系统下安装EVP

如何在现有 EKC 操作系统基础上安装 EVP:

- ✓ ▲ 高级操作员
- ✓ 操作系统 V\_EKC\_001.002.000\_STOLL(或更高)。
- ✓ knitevp.zip 可用: 在U盘或网络驱动器上(外部存储位置)
- ✔ 无织片在生产
- 打开"EVP概述"选项卡。
   *"*设置机器" ▶ *"* "<sub>可选功能</sub>" ▶ *"* "<sub>EVP</sub>"
   选择所需 EVP 的文件夹。
- 2. 见非所需 EVI 的文件关。
  - ▶ Z:\...用于网络盘
- 3. 开始 EVP 导入。
  - ✔ "安装 EVP"

▷ "数据导入成功。" 消息将会显示出来。

4. 如果没有出现此消息,请用 Restart 重新启动机器。

如何在安装新的EKC操作系统的同时安装EVP:

- ✓ knitevp.zip 和新EKC操作系统位于同一个存储位置: 在U盘或网络驱动器上(外部存储位置)
- ✔ 无织片在生产
- 打开"EVP概述"选项卡。
   "设置机器" ▶ ♀ "可选功能" ▶ ♀ "EVP"
   选择所需 EVP 的文件夹。
   U盘用于未联网机器
   Z:\...用于网络盘
   开始 EVP 导入。
   Y 安装 EVP"

时间锁过期的特殊情况

▷ "数据导入成功。" 消息将会显示出来。

4. 如果没有出现此消息,请用 Restart 重新启动机器。

### 2.3 时间锁过期的特殊情况

- 在扩展包到期之前,根据合同协议向金融服务提供方申请延长使用时间。
   即使时间锁过期也仍然可以延长使用时间。
- 您的金融服务提供方通过 WEB 界面指定一个新的到期日。 为此,金融服务提供方需要访问STOLL客户网。 在STOLL客户网内 [□ 9]
- 一旦指定了新的到期日,新的EVP便会生成并准备好可供客户下载。
- 下载新的EVP并在相应机器上安装。

EVP 首次购置

# 3 使用和购买 EVP

- 可以为多台机器购买扩展包,扩展包可以包含多个功能。knitevp.zip文件 甚至也可以用于混合机型机器池。
- 如果EVP丢失,可以重新获取。 如果控制类型为OKC3 / OKC5,那么很有必要存档这个文件

### 3.1 EVP 首次购置

STOLL

出厂新机EVP订单

- 机器交付时已经安装了EVP
- 订购新机时的规范:
  - 所需EVP功能
  - 每个功能到期日 PPS连接器默认有效期为一年。

#### 3.2 修改 EVP

#### 在现有机器上修改扩展包:

- 提交如下资料订购EVP备用:
  - 所需EVP功能
  - 机器的序列号
  - 每个功能到期日 PPS连接器默认有效期为一年。
- 通过邮件或下载的方式作为文件交付。
- 您可以直接在机器上安装或者向Stoll发送服务订单。 安装和设置 EVP [ □ 11]

#### 3.3 EVP 扩展

#### 现有的扩展包延期:

- 提交以下资料订购EVP:
  - 机器的序列号
  - 在此下单: STOLL客户网的Extended Value Package页面
- 通过邮件或下载的方式作为文件交付。
- 您可以直接在机器上安装。 安装和设置 EVP [□ 11]
- 在STOLL客户网内 [□ 9]

EVP 替换件的获取

# 3.4 EVP 替换件的获取

您所有的EVP没有到期之前都可以在这里下载。

如果EVP丢失,如何获取

- STOLL WEBSHOP / EXTENDED VALUE PACKAGE (EVP) / DOWNLOAD 无需登录到客户网这个页面也可以显示。
- 电子邮件helpline@stoll.com
- 在STOLL客户网内 [□ 9]

### 3.5 重新认证系统时间

认证系统时间

- 注意,控制类型为OKC6/EKC或更高 如何检测OKC机的控制类型 [□ 12]
- 如果机器的纽扣电池过期,那么如果机器关闭,必须重新验证系统时间

如何验证OKC的系统时间:

- 1. 关机。
- 2. 卸下纽扣电池。
- 装入新电池(纽扣电池)。
   型号CR2032

|            | <u>教</u> 生<br>書日 |
|------------|------------------|
| <u>/</u> 1 | 短路               |
|            | 电池损坏!            |
|            | → 不要使用导电工具       |

- 通过用户界面设置正确时间 检查日期和时间,设置时区
- 2. 生成时间验证的请求数据。

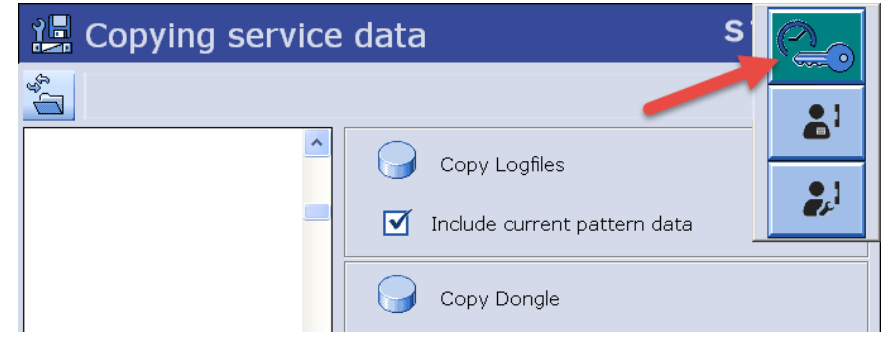

请求数据只能生成一次。
 再次生成请求数据之前,设置验证的系统时间。

只设置最后收到的验证的系统时间。

重新认证系统时间

- 1. 通过上传请求数据到 WEB 界面来请求来自STOLL的验证的系统时间。 在 STOLL客户网内 [□ 9]
- 2. 验证的系统时间将通过电子邮件作为EVP发送给您。
- 3. 设置验证的系统时间。
   安装和设置 EVP [□ 11]

如何验证EKC的系统时间:

- 1. 关机。
- 2. 卸下纽扣电池。
- 装入新电池(纽扣电池)。
   型号CR2032

|          | <u>教</u> 告<br>書日 |
|----------|------------------|
| <u>/</u> | 短路               |
|          | 电池损坏!            |
|          | → 不要使用导电工具       |

- 选择正确的EKC操作系统时间。

   *"*设置机器"
   *"*受了"
   *"*资"
   *"*资"
   *"*"
   *"*"
   *"*"
   *"*"
   *"*"
   *"*"
   *"*"
   *"*"
   *"*"
   *"*"
   *"*"
   *"*"
   *"*"
   *"*"
   *"*"
   *"*"
   *"*"
   *"*"
   *"*"
   *"*"
   *"*"
   *"*"
   *"*"
   *"*"
   *"*"
   *"*"
   *"*"
   *"*"
   *"*"
   *"*"
   *"*"
   *"*"
   *"*"
   *"*"
   *"*"
   *"*"
   *"*"
   *"*"
   *"*"
   *"*"
   *"*"
   *"*"
   *"*"
   *"*"
   *"*"
   *"*"
   *"*"
   *"*"
   *"*"
   *"*"
   *"*"
   *"*"
   *"*"
   *"*"
   *"*"
   *"*"
   *"*"
   *"*"
   *"*"
   *"*"
   *"*"
   *"*"
   *"*"
   *"*"
   *"*"
   *"*"
   *"*"
   *"*"
   *"*"
   *"*"
   *"*"
   *"*"
   *"*"
   *"*"
   *"*"
   *"*"
   *"*"
   *"*"
   *"*"
   *"*"
   *"*"
   *"*"
   *"*"
   *"*"
   *"*"
   *"*"
   *"*"
   *"*"
   *"*"
   *"*"
   *"*"
   *"*"
   *"*"
   *"*"
   *"*"
   *"*"
   *"*"
   *"*"
   *"*"
   *"*"
   *"*"
   *"*"
   *"*"
   *"*"
   *"*"
   *"*"
   *"*"
   *"*"
   *"*"
   *"*"
   *"*"
   *"*"
   *"*"
   *"*"
   *"*"
   *"*"
   *"*"
   *"*"
   *"*"
   *"*"
   *"*"
   *"*"
   *"*"
   *"*"
   *"*"
   *"*"
   *"*"
   *"*"
   *"*"
   *"*"
   *"*"
   *"*"
   *"*"
   *"*"
   *"*"
   *"*"
   *"*"
   *"*"
   *"*"
   *"*"
   *"*"
   *"*"
   *" "*"
   *""*"
   *"*"
   *""*"
   *""""""*
- 打开"EVP概述"选项卡。
   ① <sub>"设置机器</sub>" ▶ ♀ <sub>"可选功能</sub>" ▶ ♀ <sub>"EVP</sub>"
- 3. 选择要保存时间同步文件的文件夹。
  - Charlet U盘用于未联网机器
  - ► Z:\...用于网络盘
- 4. 创建和保存时间同步文件。

**♀**"创建时间同步文件"

①注意:

- 安排认证系统时间的及时请求和安装。
   从创建时间同步文件到安装证书EVP不能超过24小时。
- 请求数据只能生成一次。
- 再次生成请求数据之前,设置验证的系统时间。
- 只设置最后收到的验证的系统时间。
- 通过上传时间同步数据到 WEB 界面来请求来自STOLL的验证的系统时间。 在STOLL客户网内 [ 9] 或者不登录到客户网: http://evp.stoll.com/request\_evp\_download/ index.html
  - ▷ 验证的系统时间将通过电子邮件作为EVP发送给您。

#### 重新认证系统时间

2. 设置验证的系统时间。
 在EKC操作系统下安装EVP [□ 15]

未经验证的系统时间的影响

- 具有时间限制的扩展包将无法使用
- 时间锁将锁住机器 (机器只能慢速MSECCO运行)
- 此处讨论的内容不涉及到不使用扩展包的机器
- 安装了无时间限制的扩展包的机器可正常工作。
- 安装和设置 EVP [□ 11]
- 在STOLL客户网内 [□ 9]

### STOLL

3.5.1 检查和更正系统时间。

如何检查用于EVP的EKC系统时间:

- → 打开 "EVP" 选项卡。
  - 匠 "设置机器" ▶ 역 "可选功能" ▶ 역 "EVP"
- ▶ 系统时间状态显示出来:

#### 系统时间状态:

系统时间有效。
系统时间无效。 设置正确的时间、日期和时区。
设置机器 祭 系统设置 新时间和语言
系统时间无效。 首先设置正确的时间、日期和时区。然后,向 STOLL 申请一个时间证书 EVP 并在24小时之内将其导入。
选择正确的EKC操作系统时间。
"设置机器" 祭 系统设置" 》 "时间和语言"
打开"EVP概述"选项卡,创建时间同步文件。
"设置机器" 》 "「"可选功能" 》 "FVP

″ ♀ ″创建时间同步文件″

如何检查用于EVP的OKC系统时间:

- 1. 打开主开关。
- 2. "BootOKC" 窗口出现,同时显示出不正确的日期和时间。

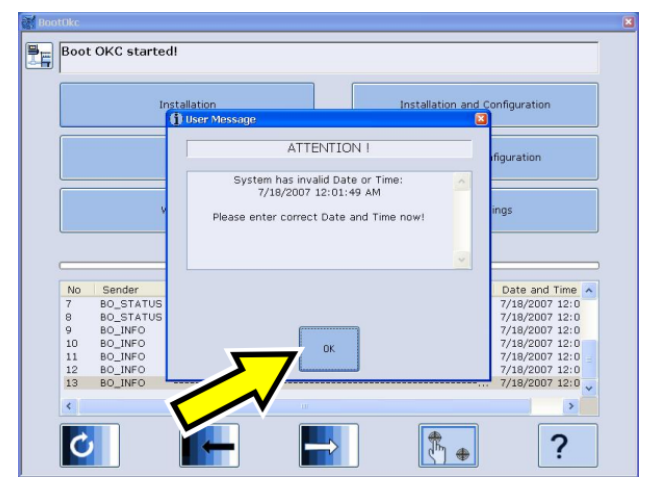

- 3. 点 "OK" 键。
  - ▷ 出现"机器配置"窗口。

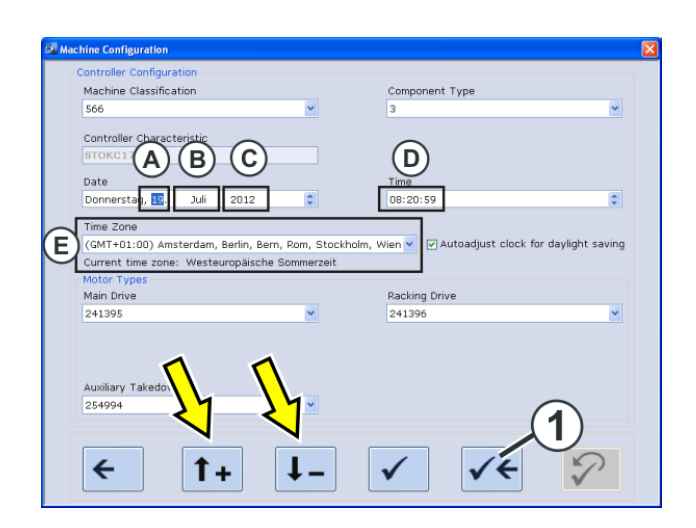

- 4. 检查日期(A-C)和时间(D)。 借助箭头键可以对时间进行微调。
- 5. 设置时区(E)使用箭头键。
- 6. 保存设置然后返回 "BootOKC" 窗口。为此点(1)键。
- 7. 点击 "BootOKC" 窗口中的 "Restart"重新启动。
- 8. 出现"基准运行"窗口。

## 3.6 时间锁

■ 在STOLL客户网内 [□ 9]

# 3.7 发自 Stoll 的电子邮件

```
KnitEVP 成功交付
敬启者
非常感谢您发送的请求。
您请求的"Knitevp.zip"文件已附到此电子邮件,见附件。
请将此文件安装在机器上。
```

 EKC: *"*设置机器" ▶ ♀ "可选功能" ▶ ♀ "<sub>EVP</sub>"
 OKC: 服务 -> 软件升级

您的请求的数据:

| 客户编码: | 1         |
|-------|-----------|
|       | 000001550 |

发自 Stoll 的电子邮件

|  | 19.09.2016  |
|--|-------------|
|  | 64200304439 |

失败反馈

敬启者

非常感谢您发送的请求。 很遗憾您的请求无法正确处理。

| 客户编码: | 1           |
|-------|-------------|
|       | 000001548   |
|       | 19.09.2016  |
|       | 64200304439 |

确保正确设置机器的系统时间和时区。 然后再次发送一个新的请求。

如果不成功,请联系 STOLL 帮助热线。